サンプルユーザーコード ucphantomgv

### 平山 英夫、波戸 芳仁 KEK,高エネルギー加速器研究機構

## ucphantomcgv.f

- 計算課題:同じ水ファントム中での吸収線量線量の計算
- 形状:CG形状(RPP:直方体)
- 最大エネルギー100keVのX線
- モードの選択(キーボード入力)

   飛跡表示モード(CGView):egs5job.pic
   計算モード:egs5job.out
- 空気のエネルギー吸収係数を使用した後方散乱
   係数を併せて計算

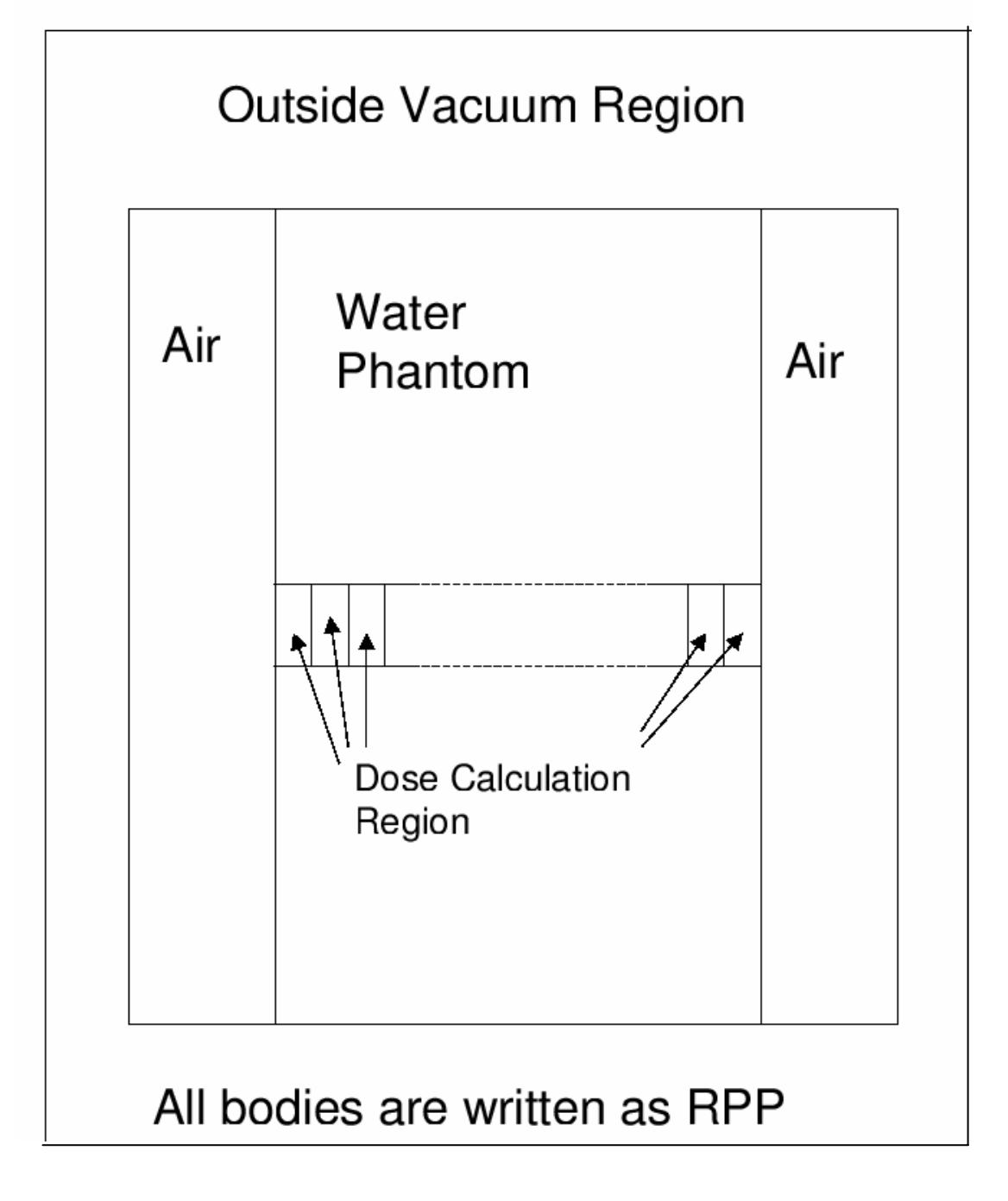

## Step 1:Initialization

- egs5及びpegs5で使われているcommonは、 それぞれincludeディレクトリー及び pegscommonsディレクトリーのファイル を "include"文で取り込む
- 著者から提供されたジオメトリー関係などの ユーザーコードのみで使用されるcommon は、auxcommonsディレクトリーのファイルを include文で取り込む

# 配列の大きさの指定

- commonで使用されている変数の配列の大きさは、 parameter文で指定
  - egs5で使用されているcommonの変数は、 include/egs5\_h.f
  - ユーザーコードでのみ使用されるcommonの変数は、 auxcommns/aux\_h.f
- commonと同じようにinclude文により取り込まれる。
- 配列の大きさを変更する場合は、parameter文の変数を変更する

include 'include/egs5\_h.f'

include 'include/egs5\_bounds.f' include 'include/egs5\_brempr.f' include 'include/egs5\_edge.f' include 'include/egs5\_media.f' include 'include/egs5\_misc.f' include 'include/egs5\_thresh.f' include 'include/egs5\_uphiot.f' include 'include/egs5\_useful.f' include 'include/egs5\_usersc.f' include 'include/egs5\_usersc.f' include 'include/egs5\_usersc.f'

> egs5 common に含まれる変数をメインプログ ラム等のプログラム単位で使用する場合は、 include文で当該commonを指定

include 'auxcommons/aux\_h.f' ! Auxiliary-code "header" file

include 'auxcommons/edata.f' include 'auxcommons/etaly1.f' include 'auxcommons/instuf.f' include 'auxcommons/lines.f' include 'auxcommons/nfac.f' include 'auxcommons/watch.f'

include 'auxcommons/etaly2.f'

ジオメトリー関係等ユーザーコード のみで使用されるcommon

! Added SJW for energy balance

CG関係のcommonで、CGを使用する場合には常に必要(変更無し)

include 'auxcommons/geom\_common.f' ! geom-common file integer irinn

In include/egs5\_h.f

! Maximum number of regions allocated integer MXREG parameter (MXREG = 10649) リージョン数を増やしたい場合 には、この数値を変更する。

include/egs5\_misc.f

common/MISC/

**! Miscellaneous COMMON** 

\* rhor(MXREG), dunit,

- \* med(MXREG), iraylr(MXREG), lpolar(MXREG), incohr(MXREG),
- \* iprofr(MXREG), impacr(MXREG),
- \* kmpi,kmpo,noscat

real\*8 \* rhor,dunit

integer

\* med,iraylr,lpolar,incohr,iprofr,impacr,kmpi,kmpo,noscat

common/totals/

\* depe(20),faexp,fexps,imode,ndet real\*8 depe,faexp,fexps integer imode,ndet

このユーザーコード固有 のcommon

! Variables to score

! Local variables

#### main programで使用する倍精度の実数

!\*\*\*\* real\*8 real\*8

\* area,availke,depthl,depths,dis,disair,ei0,ekin,elow,eup,

\* phai0,phai,radma2,sinth,sposi,tnum,vol,w0,wimin,wtin,wtsum,

\* xhbeam,xpf,yhbeam,ypf

real\*8 bsfa,bsferr,faexps,faexp2s,faexrr,fexpss,fexps2s,fexerr,

\* faexpa,fexpsa

real\*8

\* depeh(20), depeh2(20), dose(20), dose2(20), doseun(20), ebint(201),

\* nofebin(1),deltae(1),sspec(1,201),ecdft(201),saspec(201)

main programで使用する単精度の実数

```
real
* tarray(2),tt,tt0,tt1,cputime
```

main programで使用する整数

integer

\* i,ii,ibatch,icases,idin,ie,ifti,ifto,imed,ireg,isam,

\* ixtype,j,k,kdet,nlist,nnn,nsebin

物質名に使用する文字変数(24文字)

character\*24 medarr(2)

## Open文 ・ユーザーコードから、pegsを実行するのに 伴い、ユニット7-26は、pegsで close される ことから、メインプログラムで open していて も、pegs実行後に、再度 open することが必 要となる。そのため、ユニット7-26の使用を 避ける方が良い。

 ・飛跡情報を出力するplotxyz.fのユニットは、 9から39に変更

## Step 2:pegs5-call

 物質データ及び各物質のcharacteristic distanceを設定した後で、pegs5をcallする。

nmed=2 medarr(1)='WATER-IAPRIM-PHOTX medarr(2)='AIR-AT-NTP-IAPRIM

pegs5で作成する物質デー タの名前。pegs5の入力 データ(ユニット24から読み 込み)と対応

```
do j=1,nmed
do i=1,24
media(i,j)=medarr(j)(i:i)
end do
end do
end do
to invoke
chard(2) = 1.0d0 ! automatic step-size control
```

### Step 3: Pre-hatch-call-initialization

npreci=2 ! Pict data mode for CGView

itbody=0 irppin=0 isphin=0 irccin=0 CG関連の処理を行う部分。 itorin=0 CGを使用する場合は、変更しない。 itrcin=0 izonin=0 itverr=0 igmmax=0 ifti = 4 ! Input unit number for cg-data ifto = 39 ! Output unit number for PICT write(39,100) 100 FORMAT('CSTA') call geomgt(ifti,ifto) write(39,110)

110 FORMAT('CEND')

. ! Get nreg from cg input data

nreg=izonin

# CG形状(RPP:直方体で構成)

- ファントム前の空気層
- ・ファントムの領域
- ファントム内の線量計算をする領域
- ファントム後の空気層
- 体系全体を覆う領域(計算終了の領域を定 義するために設定)

| RPP | 1 -15.0 | 15.0 | -15.0 | 15.00 | -5.0 | 0.00 < | ─── 空気層          |
|-----|---------|------|-------|-------|------|--------|------------------|
| RPP | 2 -15.0 | 15.0 | -15.0 | 15.00 | 0.0  | 20.00  | ← ファントム          |
| RPP | 3 -0.5  | 0.5  | -0.5  | 0.50  | 0.0  | 1.00   |                  |
| RPP | 4 -0.5  | 0.5  | -0.5  | 0.50  | 1.0  | 2.00   | 緑童計算を            |
| RPP | 5 -0.5  | 0.5  | -0.5  | 0.50  | 2.0  | 3.00   | ▲ したい領域          |
| RPP | 6 -0.5  | 0.5  | -0.5  | 0.50  | 3.0  | 4.00   | を定義する<br>ためのbody |
| RPP | 7 -0.5  | 0.5  | -0.5  | 0.50  | 4.0  | 5.00   |                  |
| RPP | 8 -0.5  | 0.5  | -0.5  | 0.50  | 5.0  | 6.00   |                  |
| RPP | 9 -0.5  | 0.5  | -0.5  | 0.50  | 6.0  | 7.00   |                  |
| RPP | 10 -0.5 | 0.5  | -0.5  | 0.50  | 7.0  | 8.00   |                  |
| RPP | 11 -0.5 | 0.5  | -0.5  | 0.50  | 8.0  | 9.00   |                  |

| RPP | 17 -0.5  | 0.5  | -0.5  | 0.50 | 14.0   | 15.00    | 線量計算を                 |
|-----|----------|------|-------|------|--------|----------|-----------------------|
| RPP | 18 -0.5  | 0.5  | -0.5  | 0.50 | 15.0   | 16.00    | したい領域を                |
| RPP | 19 -0.5  | 0.5  | -0.5  | 0.50 | 16.0   | 17.00    | 定報9る7c<br>めのbody      |
| RPP | 20 -0.5  | 0.5  | -0.5  | 0.50 | 17.0   | 18.00    |                       |
| RPP | 21 -0.5  | 0.5  | -0.5  | 0.50 | 18.0   | 19.00    |                       |
| RPP | 22 -0.5  | 0.5  | -0.5  | 0.50 | 19.0   | 20.00    |                       |
| RPP | 23 -0.5  | 0.5  | -0.5  | 0.50 | 0.0    | 20.00 🔶  | 線量計算の全領域<br>を包含するbody |
| RPP | 24 -15.0 | 15.0 | -15.0 | 15.0 | 0 20.  | 0 25.00  | ← 背後の空気層              |
| RPP | 25 -20.0 | 20.0 | -20.0 | 20.0 | 0 -20. | .0 40.00 | ◆──体系全体を覆う<br>body    |

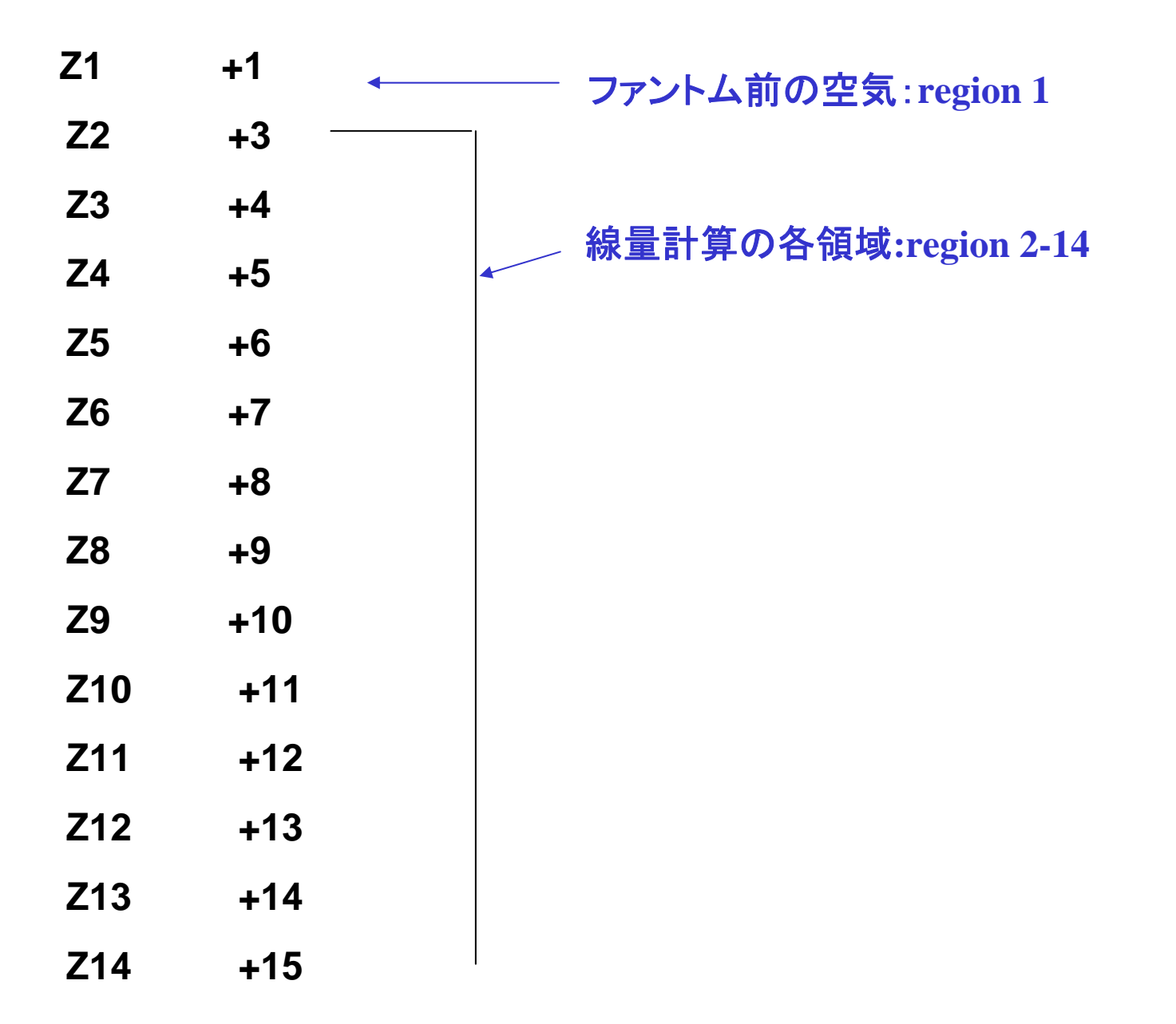

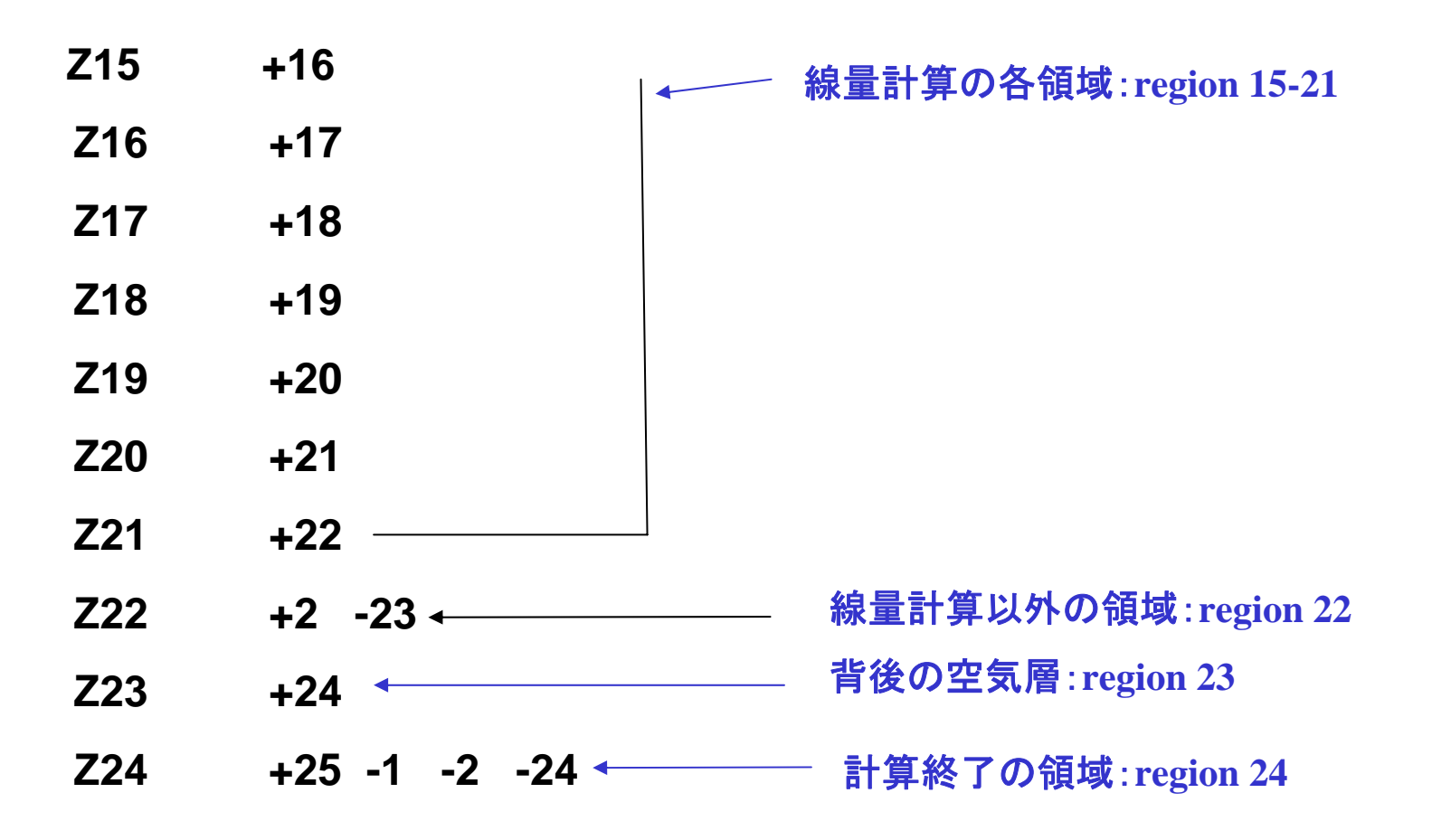

#### 各リージョンへの物質、各種オプションの設定

- ! Set medium index for each region
- ! Vacuum region med(nreg)=0
- ! Air region med(1)=2 med(nreg-1)=2
- ! Water region

ファントムリージョンで、光電子の買う 度分布、特性X線、レイリー散乱オプ ションを設定

- do i=2,nreg-2
  - iphter(i) = 1 ! Switches for PE-angle sampling
  - iedgfl(i) = 1 ! K & L-edge fluorescence
  - iauger(i) = 0 ! K & L-Auger
  - iraylr(i) = 1 ! Rayleigh scattering
  - lpolar(i) = 0 ! Linearly-polarized photon scattering
  - incohr(i) = 0 ! S/Z rejection
  - iprofr(i) = 0 ! Doppler broadening
  - impacr(i) = 0 ! Electron impact ionization
  - med(i)=1 !Water phantom region

end do

Set parameter estepe and estepe2

estepe=0.10 estepe2=0.20

------

エネルギーヒンジのためのパラメータ設定 estepe:最大エネルギーの電子・陽電子 estepe2:最小エネルギー電子・陽電子

#### リージョン毎に設定できるオプション

| ecut, pcut | カットオフエネルギー (全エネルギー) |  |  |  |  |
|------------|---------------------|--|--|--|--|
| iphter     | 光電子の角度分布のサンプリング     |  |  |  |  |
| iedgfl     | K & L-特性X線の発生       |  |  |  |  |
| iauger     | K & L-オージェ電子の発生     |  |  |  |  |
| iraylr     | レイリー散乱              |  |  |  |  |
| Ipolar     | 光子散乱での直線偏光          |  |  |  |  |
| incohr     | S/Z rejection       |  |  |  |  |
| iprofr     | ドップラー広がり            |  |  |  |  |
| impacr     | 電子衝突電離              |  |  |  |  |

## 乱数(ranlux乱数)

call rluxinit ! Initialize the Ranlux random-number generator

異なったiseed毎に、重複しない乱数を発生することが可能 並列計算の場合に有効

Step 4: 入射粒子のパラメーター設定 ------Read spectrum pdf -----do i=1,1 X線源情報の読み込み read(2,\*) nofebin(i)

```
read(2,*) deltae(i)
read(2,*) (sspec(i,ie),ie=1,nofebin(i))
end do
```

```
!------
! Select source type
!------ 線源の選択
150 write(6,160)
160 FORMAT(' Key in source type. 1:100kV')
read(5,*) ixtype
if (ixtype.eq.0.or.ixtype.gt.1) then
write(6,170)
170 FORMAT(' IXTYPE must be >0 <= 1.')
go to 150
end if
```

------Make energy bin table 線源サンプリングのためのエネルギー ビンテーブルの作成 ----do ie=1,nsebin ebint(ie)=(ie-1)\*deltae(ixtype) end do 線源位置の指定(キーボードから) Define source position from phantom surface. \_\_\_\_\_ write(6,180) **180** FORMAT(' Key in source position from phantom surface in cm') read(5,\*) sposi **!**\_\_\_\_\_ Source condition redefine -----粒子の種類 ! Incident charge - photons igin=0 ekein=ebint(nsebin) ! Maximum kinetic energy エネルギー(X線の最大エネルギー) etot=ekein 位置、方向 xin=0.D0 yin=0.D0 入射粒子の属するリージョン(irin=0;cgj zin=-sposi 情報かtら計算して決定) uin=0.D0 vin=0.D0 win=1.D0 irin=0 ! Source region number is defined from xin and yin.

粒子の種類 エネルギー(X線の最大エネルギー) 位置、方向 入射粒子の属するリージョン(irin=0;cg 情報から計算して決定)

Source condition redefine

!------

iqin=0 ! Incident charge - photons ekein=ebint(nsebin) ! Maximum kinetic energy etot=ekein xin=0.D0 yin=0.D0 zin=-sposi uin=0.D0 vin=0.D0 win=1.D0

irin=0 ! Source region number is defined from xin and yin.

Key in half width and height at phantom surface

------

write(6,190)

190 FORMAT(' Key in half width of beam at phantom surface in cm.') read(5,\*) xhbeam write(6,200)

200 FORMAT(' Key in half height of beam at phantom surface in cm.')

read(5,\*) yhbeam

radma2=xhbeam\*xhbeam+yhbeam\*yhbeam

wimin=sposi/dsqrt(sposi\*sposi+radma2)

```
半値幅に対応した\thetaに対応する\cos \theta
```

Selection mode form Keyboard.

```
モードの選択(キーボード)
```

write(6,210)

210 FORMAT(' Key in mode. 0:trajectory display, 1:dose calculation') read(5,\*) imode

## Step 5: hatch-call

- 電子・陽電子の全エネルギーの最大値を emaxeとして設定し、hatchを call する
- 読み込んだ情報を確認するために、物質
   データ及び各リージョンの情報を出力する

emaxe = ekein + RM

線源粒子が光子の場合、近似的に線源光子のエネルギーに電子の 静止エネルギーを加えた値を設定する

## Step 6:Initialization-for-howfar

 ユーザーコードで使用する形状データを設 定する

- 平板、円筒、球などに関するデータ

 CGを使用しているこのユーザーコードでは、 形状に関するデータは、cg入力データとし てstep 6以前に処理しているので、このstep で設定することはない Step 7: Initialization-for-ausgab

- 計算で求める量の初期化
- 中心領域で、線量計算をするリージョンの数
- 計算したいヒストリー数(ncases)をキーボード からの入力で設定する
   – 0の場合は、計算の終了

write(6,360) nreg-4

- 360 format(' Key in number of dose calculation region.(<=',I5,')') read(5,\*) ndet
- 380 write(6,390)

390 FORMAT(' Key in number of cases (0 means end of calculation.)') read(5,\*) ncases if (ncases.eq.0) go to 570

## Step 8: Shower-call

- ncases数のヒストリー実行する
- ・飛跡情報ファイルに、ibatch(最初は、1)を
   記録する
- 各ヒストリー毎に、線源情報(粒子の種類、 エネルギー、位置、方向)を設定

```
410
     call randomset(w0)
     win=w0*(1.0-wimin)+wimin
     call randomset(phai0)
                             線源の方向と位置の決定
     phai=pi*(2.0*phai0-1.0)
                             ファントム表面での位置を計算し、設定した半値
     sinth=dsqrt(1.D0-win*win)
                             幅の領域からはみ出した場合には、サンプリン
     uin=dcos(phai)*sinth
                             グをやり直す
     vin=dsin(phai)*sinth
     dis=sposi/win
     xpf=dis*uin
     ypf=dis*vin
     if (dabs(xpf).gt.xhbeam.or.dabs(ypf).gt.yhbeam) go to 410
     if (sposi.gt.5.0) then
      disair=(sposi-5.0)/win
                              線源の位置が空気層の外側の場合、空気
      xin=disair*uin
                              層の入り口での位置を入射粒子の位置とし
                              て設定
      yin=disair*vin
      zin=-5.D0
     else
      xin=0.D0
      vin=0.D0
      zin=-sposi
     end if
```

入射粒子の位置から、その場所のリージョン番号を求める irin=0なので、ここでリージョン番号が設定される

Get source region from cg input data

! \_\_\_\_\_

if(irin.le.0.or.irin.gt.nreg) then
 call srzone(xin,yin,zin,iqin+2,0,irinn)
 call rstnxt(iqin+2,0,irinn)
else
 irinn=irin
end if

```
call randomset(ei0)
do ie=2,nsebin
if (ei0.lt.ecdft(ie)) then
go to 420
end if
end do
```

線源エネルギーの決定 CDFからサンプリングで決定

call shower (iqin,etot,xin,yin,zin,uin,vin,win,irinn,wtin)

計算したい量の平均値とその分散を求めるために、ヒストリー毎の値とその自乗を加える

```
do kdet=1,ndet
   depeh(kdet)=depeh(kdet)+depe(kdet)
   depeh2(kdet)=depeh2(kdet)+depe(kdet)*depe(kdet)
   depe(kdet)=0.0
   end do
```

```
faexps=faexps+faexp
faexp2s=faexp2s+faexp*faexp
faexp=0.0
fexpss=fexpss+fexps
fexps2s=fexps2s+fexps*fexps
fexps=0.0
```

### 統計的な誤差評価

- xをモンテカルロ計算によって求める量とする誤差を評価 するのに便利な2つの方法がある
- MCNPで使用している方法
  - 計算は N 個の"入射" 粒子について行われ、x<sub>i</sub> は、i-番目のヒスト リーの結果であるとする

$$\overline{x} = \frac{1}{N} \sum_{i=1}^{N} x_i$$

$$x_i \quad \mathcal{O}$$
中均値
$$s^2 = \frac{1}{N-1} \sum_{i=1}^{N} (x_i - x)^2 \approx \overline{x^2} - (\overline{x})^2; (\overline{x^2} = \frac{1}{N} \sum_{i=1}^{N} x_i^2)$$

$$x_i \quad \mathcal{O}$$

$$s_{\overline{x}}^2 = \frac{1}{N} s^2 \approx \frac{1}{N} [\overline{x^2} - \overline{x}^2]$$

$$\overline{x} \quad \mathcal{O}$$

$$R = \frac{s_{\overline{x}}}{\overline{x}} \approx [\frac{1}{N} (\frac{\overline{x^2}}{\overline{x^2}} - 1)]^{1/2}$$
相対標準偏差

MORSE-CGで使用している方法

- 計算は N 個の"入射" 粒子について行われ、x<sub>i</sub> は、i-番目のヒストリーの結果であるとする
- "N" ヒストリーを、それぞれ N/n ヒストリーのn 個のバッチ
   に分割する
- 各バッチ毎に得られた値を x<sub>j</sub>とする

$$\overline{x} = \frac{1}{n} \sum_{j=1}^{n} x_{j}$$

$$x_{j} \mathcal{O} \mathbb{P} 均値$$

$$s_{x}^{2} = \frac{1}{n-1} \sum_{j=1}^{n} (x_{j} - x)^{2} = \frac{1}{n-1} \sum_{j=1}^{n} (x_{j}^{2} - \overline{x}^{2})$$

$$x_{j} \mathcal{O} 分散$$

$$s_{\overline{x}}^{2} = \frac{s_{x}^{2}}{n}$$

$$\mathbb{P} 均 \mathcal{O} 分散$$

$$FSD = \frac{s_{\overline{x}}}{\overline{x}}$$
相対標準偏差

## Step 9: Output-of-results

- ・線源条件や、形状等の情報の出力
  - どの様な計算であるかを示すために出力
  - cgの場合は、形状をデータから直接示すことが 容易でないので、必要な情報を設定して出力 する
- X線の線源スペクトルとサンプリング結果の 比較
- 平均値の和とその自乗の和から、求めたい 量の平均値と誤差を計算し、出力する

## 吸収線量

```
area=1.D0*1.D0
     do kdet=1,ndet
      vol=area*1.D0
       dose(kdet)=depeh(kdet)/ncases
      dose2(kdet)=depeh2(kdet)/ncases
       doseun(kdet)=dsqrt((dose2(kdet)-dose(kdet)*dose(kdet))/ncases)
       dose(kdet)=dose(kdet)*1.602E-10/vol
       doseun(kdet)=doseun(kdet)*1.602E-10/vol
       depths=kdet-1.0
       depthl=kdet
      write(6,530)depths,depthl,(media(ii,med(kdet+1)),ii=1,24),
    * rhor(kdet+1),dose(kdet),doseun(kdet)
      FORMAT(' At ',F4.1,'--',F4.1,'cm (',24A1,',rho:',F8.4,')=',
530
    *
     G13.5,'+-',G13.5,'Gy/incident')
```

- write(1,530) depths,depthl,(media(ii,med(kdet+1)),ii=1,24),
- \* rhor(kdet+1),dose(kdet),doseun(kdet)
  end do

### ausgab

- ausgabは、ユーザーが得たい情報を記録するサブルーチンである
- ファントム領域での吸収線量
- ファントム表面での照射線量

if (irl.ge.2.and.irl.le.nreg-3) then
 idet=irl-1
 if(idet.ge.1.and.idet.le.ndet) then
 depe(idet)=depe(idet)+edepwt/rhor(irl)
 end if
 end if

線量計算の領域の粒子の場合、単位重量当たりの吸収線 量を積算する

rhor(irl)は、当該リージョンの密度

#### 照射線量の計算

```
光子が面を横切った場合
 if (abs(irl-irold).eq.1.and.iq(np).eq.0) then
   if((w(np).gt.0.0.and.irl.eq.2).or.(w(np).le.0.0.and.irl.eq.1))
* then
                                                  ファントム前面の場合
    if (dabs(w(np)).ge.0.0349) then
                                      平面粒子束:単位面積を通過する粒子束
      cmod=dabs(w(np))
                                      の計算 --cosθ の補正
    else
      cmod=0.0175
    end if
    esing=e(np)
                                            エネルギーESINGの光子に対する
                                            空気の質量吸収係数
    dcon=encoea(esing)
                             ! PHOTX data
    fexps=fexps+e(np)*dcon*wt(np)/cmod
    if (w(np).lt.0.0) latch(np)=1
    if (w(np).gt.0.0.and.latch(np).eq.0) then
      faexp=faexp+e(np)*dcon*wt(np)/cmod
    end if
   end if
end if
```

### howfar

- howfarは、egsにジオメトリーに関する情報を伝えるサブ ルーチン
- howfarは、ustepの途中に、リージョン境界があるかどうかを 調べる。ある場合には、
  - ustepを境界までの距離に置き換える
  - irnew を粒子が入っていくリージョン番号に設定する
- 粒子が、ユーザーが追跡を止めたい領域(例:体系外)に達したばあいには、idiscard フラグを1に設定する
- 使用するジオメトリールーティン毎に異なったhowfarとなる
   cgを使用している場合は、このユーザーコードのhowfarを使用する

# ユーザーコードで利用可能な変数、 オプションについては egs5\_user\_manualを参照

## 実習課題

- 実習課題1:線源を、Cs-137の単一エネルギー光子 (0.662MeV)に変える。
- 実習課題2:線源をCo-60に変え、1.173MeVと1.333MeV光
   子を同じ確率で発生させる。
- 実習課題3:肺のモデルに変更する
  - 前面から3cmを通常の人体組織、3-13cmを肺(密度0.3g/cm<sup>3</sup>)とし、
     その背後に3cmの人体組織がある体系に変更する。線源は、元の
     X線とする。
- 実習課題4:腫瘍を含む肺
  - 肺の前面から3cmの位置に、厚さ2cmの腫瘍を設定する。密度を通常の水とする。
  - 腫瘍は、X-, Y-方向全域に拡がっていると仮定する。線源は、元の X線とする。
- 実習課題5:金属の挿入
  - ファントムから5cm-6cmの領域を鉄に変える。線源は、元のX線と する。